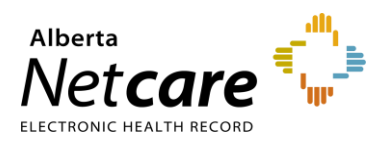

## How to Update a Referral

Use one of the options below to update a referral with new information.

**NOTE:** The *Edit Referral* workflow should only be used for such things as updating a patient's contact information e.g. phone number(s), address etc., or changing a Referring Provider. Using the alternative workflows below makes it easier for users to see what has changed.

Option A: If you need to add an attachment to a Referral use the Right Panel.

- 1. Click Choose file...in the Right Panel. Navigate to the file you wish to upload.
- 2. Click the Upload icon.

| <ul> <li>test.</li> </ul> | <ul> <li>test.pdf (54.44 kB)</li> </ul>                 |          | 6 MONTHS AGO |          |
|---------------------------|---------------------------------------------------------|----------|--------------|----------|
|                           |                                                         | Choose a | file         |          |
|                           | Referral Attachments                                    |          |              | ^        |
|                           | ✓ test.pdf (54.44 kB)                                   |          | 6 MC         | NTHS AGO |
|                           | DI Image Results.docx                                   | 1        | Choose       | a file   |
|                           | Referral Notes<br>There are no notes for this referral. |          | Upload       |          |

3. Click the *Delete the attachment* icon if you selected the incorrect file. The file name will remain, but the file will be deleted.

| –                                          |                                                                                                    | Referral Attachments   |                                                                 | ^                                                                |  |
|--------------------------------------------|----------------------------------------------------------------------------------------------------|------------------------|-----------------------------------------------------------------|------------------------------------------------------------------|--|
|                                            |                                                                                                    | θ                      | Newsletters.docx (926.62 kB)                                    | 7 WEEKS AGO                                                      |  |
|                                            |                                                                                                    | $\oslash$              | test.pdf (54.44 kB)                                             | (Deleted 2 months ago)                                           |  |
| File Name<br>File Size                     | test - Copy.pdf<br>54.44kB                                                                                               | ~                      | test - Copy.pdf (54.44 kB)                                      | Delete this attachment 💼                                         |  |
| Created By<br>Created Date<br>Document Typ | Twenty Training<br>24-Apr-2024 3:03 PM<br>pe application/pdf                                                             |                        |                                                                 | Choose a file                                                    |  |
| MD5 Hash a0981eeb0e4c4d6889af1c608625d310  |                                                                                                    | Re                     | ferral Notes                                                    |                                                                  |  |
| TIP                                        | Files can be attached and Netcare file<br>referral creation and submission files<br>must be done using the appropriate w | es lin<br>can<br>vorkf | ked during the creation of be attached via the Righ low option. | of the Referral/eConsult. Afte<br>t Panel, linking Netcare files |  |

Option B: If you need to provide information to the Receiving Provider.

1. Click *Provide Information (to Receiver)* to add attachments, link Netcare files or provide patient update/add a *Comment to the Receiver*. All updates are captured in the *Right Panel*.

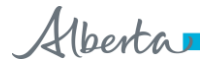

| ADDRESS 💡        |                            | PATIENT HOME                 |                                     | 0                                     |              |
|------------------|----------------------------|------------------------------|-------------------------------------|---------------------------------------|--------------|
| edications 🛛 🐉   | Create Referrals           | View Referral 📫 🖒            | Provider Portal                     |                                       |              |
| Mark as Reviewed | I   Print   Print All   Pr | ovide Information (to Receiv | er) Request Information (fro        | om Receiver)                          |              |
| <u>.</u>         | Provide Inform             | mation (to Receiver)         |                                     |                                       |              |
|                  | 👩 Do not in                | nclude any clinical informa  | ation in the Comment to Rec         | eiver box below.                      |              |
|                  | Attachments                | ⊖ DI Image Resul             | ts.docx (12.96 kB)                  |                                       |              |
|                  |                            | File size restricted to      | Ct<br>30MB. Multiple files can be u | noose a file<br>Iploaded up to a limi | it of 150MB. |
|                  | Netcare<br>Document(s)     | CBC and Differ               | ential (ALREP: CCLAB)               | Hematology 25-Jur                     | n-2024       |
|                  |                            | Numeric                      |                                     |                                       |              |
|                  |                            | 🕀 Link a documen             | t                                   |                                       |              |
|                  | Comment to<br>Receiver *   |                              | A                                   | - 314 - 3                             |              |
|                  |                            | Please state where in        | the referral information was        | eattea.                               |              |
|                  | Provide Inform             | nation Cancel                |                                     |                                       |              |

Option C: If you need to add information that was received from the.Referring Provider.

1. Click Communication - Requested Info: Received/Not Required to add new information received from the Referring Provider.

| All   Advice ~   Closing ~   Communication |                                       |                                                  |                          |
|--------------------------------------------|---------------------------------------|--------------------------------------------------|--------------------------|
| Create and attach letter                   |                                       |                                                  |                          |
| Provide Information (to Referrer)          | Requested Info: Received/Not Required |                                                  |                          |
| - Request Information (from Referrer)      |                                       |                                                  |                          |
| Requested Info: Received/Not Required      | Reason *                              | · · ·                                            | •                        |
| K Linic 📃 📃                                | Attachments                           |                                                  | Choose a file            |
|                                            |                                       | File size restricted to 100MB. Multiple files ca | in be uploaded up to a l |
|                                            | Netcare<br>Document(s)                | ⊕ Link a document                                |                          |
|                                            | Comment                               |                                                  |                          |
|                                            |                                       |                                                  |                          |
|                                            | Requested Info: Rec                   | eived/Not Required Cancel                        |                          |

Option D: If you need to add a note to the referral e.g., to indicate the patient's condition has worsened.

1. Click Add Note to ensure the referral update is not missed as these will also be visible in the Right Panel.

|                                                                   | Add Note Edit Referral                               |
|-------------------------------------------------------------------|------------------------------------------------------|
| Add Note                                                          |                                                      |
| Туре*                                                             | Clerical V                                           |
| Comment                                                           | Added latest DI results and linked Netcare documents |
| Select "Yes" to<br>submit to<br>specialty for<br>review. <u>*</u> | Yes No                                               |
| Add Note                                                          | Cancel                                               |